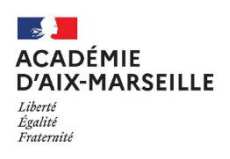

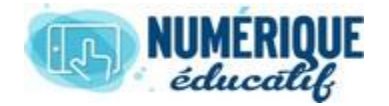

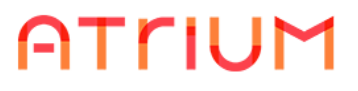

## DOCUMENTS

2020/2021 Atrium Version V1.22.4

# RENOMMER UN REPERTOIRE/ UN DOCUMENT

## 1. Renommer un répertoire/ un document

1.1. Renommer un répertoire

Sélectionner le répertoire dont vous voulez modifier le nom

| Ajouter      Trier par                                      |                                                                                                 |    |               | Rechercher   | Rechercher 🔚     |
|-------------------------------------------------------------|-------------------------------------------------------------------------------------------------|----|---------------|--------------|------------------|
| 💄 🄌 Accueil                                                 |                                                                                                 |    |               |              |                  |
|                                                             |                                                                                                 |    |               |              | 🗞 S'abonner      |
|                                                             | Devoirs<br>Créé(e): Il y a 1 Mois par CHRISTIAN MAUREL<br>Devoirs -                             |    |               |              |                  |
|                                                             |                                                                                                 |    |               |              |                  |
|                                                             | En plaçant la souris sur le<br>lossier, il change de couleur e<br>levient bleu clair, la flèche | et | ]             | /            | /                |
|                                                             | apparan. Unquer sur cette                                                                       |    | ]             |              |                  |
| Cliquer sur la f                                            | flèche                                                                                          |    |               |              |                  |
| un menu déroulant apparaît<br>flèche. Cliquer sur Modifier. |                                                                                                 |    | _             | - 📝 Modifier |                  |
|                                                             |                                                                                                 |    |               | Déplacer     |                  |
|                                                             |                                                                                                 |    | 🍃 Droits d'ac | cès          |                  |
|                                                             |                                                                                                 |    |               | 🗒 Déplacer d | ans la corbeille |
|                                                             |                                                                                                 |    |               | 📴 Ajouter un | sous-répertoire  |
|                                                             |                                                                                                 |    |               |              |                  |

### La fenêtre suivante apparaît

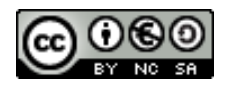

|                                                      |                           |                       | nt                              | Répertoire parent                       |
|------------------------------------------------------|---------------------------|-----------------------|---------------------------------|-----------------------------------------|
|                                                      |                           |                       |                                 | Accueil                                 |
| n de votre                                           | — Modifier le             |                       |                                 | Nom (Requis)                            |
| répertoire ici                                       |                           | Devoirs               |                                 |                                         |
|                                                      |                           |                       |                                 | Description                             |
| Vous pouvez ajouter une description de ce répertoire |                           | Répertoire de devoirs |                                 |                                         |
|                                                      |                           |                       | le le                           |                                         |
| pas tenir compte de                                  | [                         | w 🕫                   | ce type de document et workf    | Restrictions sur ce ty                  |
| s remarques                                          | pertoire parent.          | les workflows du ré   | strictions du document type e   | Utiliser les restrict                   |
| 2 // / / / / / / / / / / / / / / / / /               | les workflows pour ce rép | es de document et     | restrictions spécifiques de typ | <ul> <li>Définissez les rest</li> </ul> |
|                                                      |                           |                       | Annuler                         | Enregistrer Ann                         |
|                                                      | - En no cistaon           | Cliquer               |                                 |                                         |
|                                                      | Enregistrer               | Cliquer su            |                                 |                                         |

Vous obtenez un nouveau nom de répertoire et sa description en dessous

| Devoirs<br>Répertoire de devoirs                     | Cliquer sur Enregistrer |
|------------------------------------------------------|-------------------------|
| Dernière mise à jour: Il y a O Secondes par CHRISTI. |                         |

#### 1.2. Renommer un document

La procédure est identique mais vous devez cliquer sur la flèche associée au document dont vous souhaitez modifier le nom.

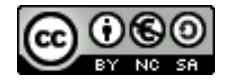

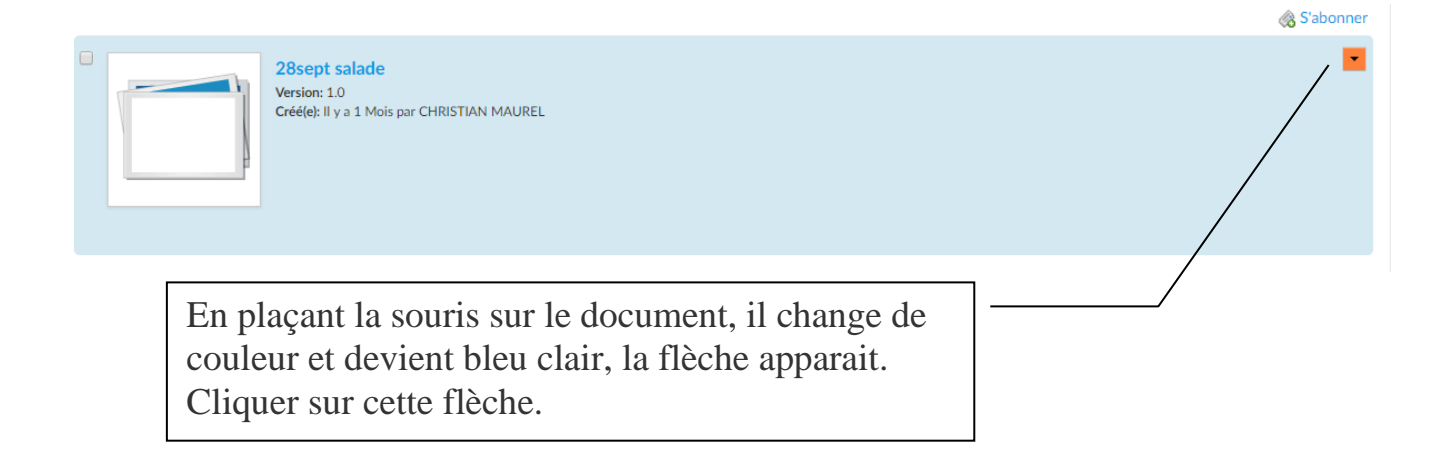

Une fenêtre apparaît vous pouvez alors :

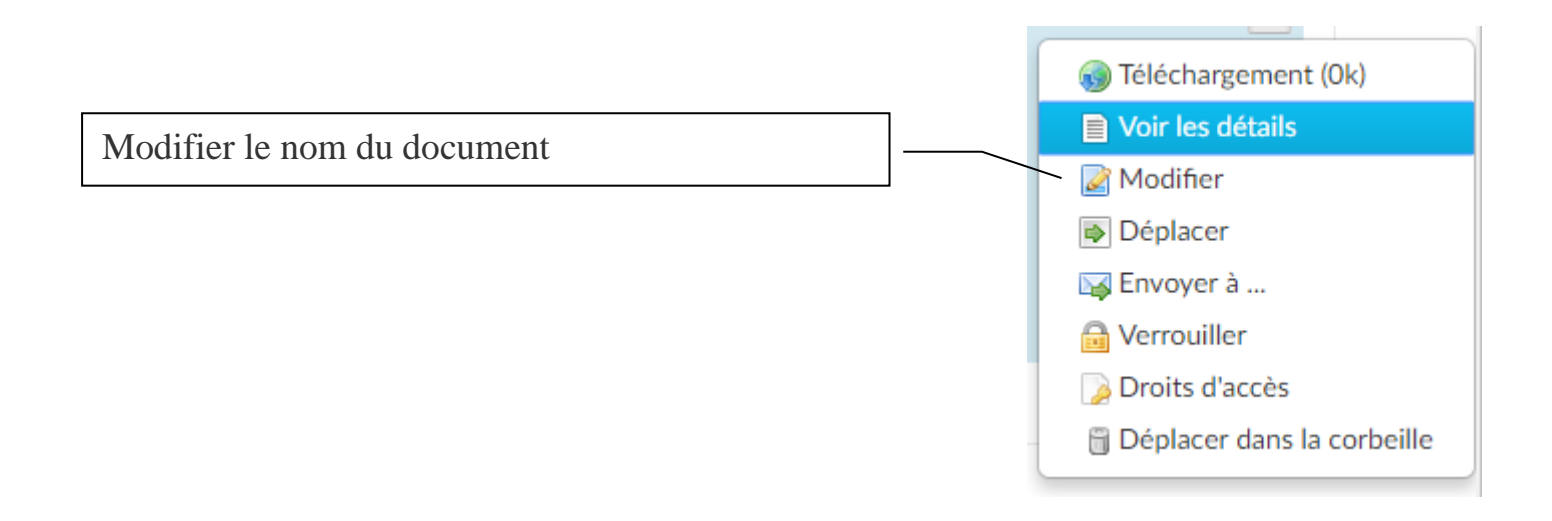

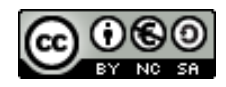